## Настройка цифровых каналов на телевизоре Xiaomi (Mi TV)

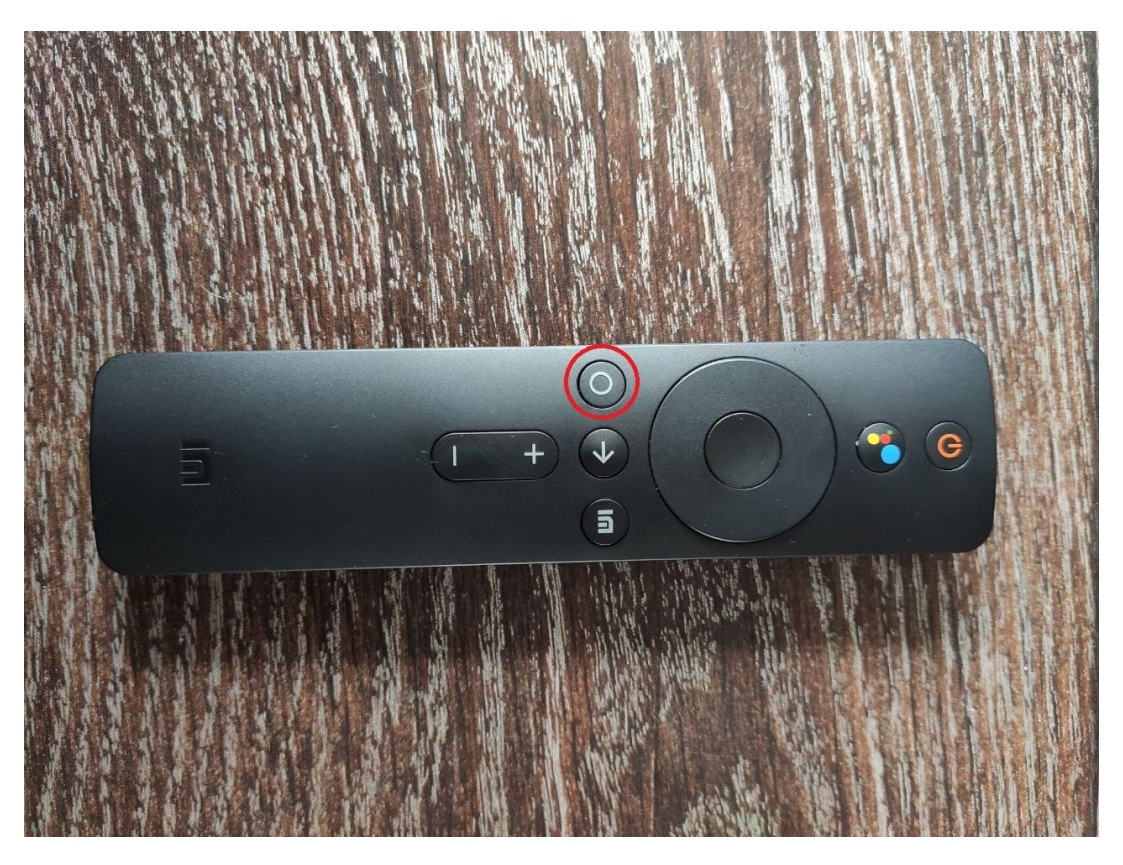

Нажмите на пульте кнопку кнопку со значком круга

Далее выберите Настройки (значок шестеренки)

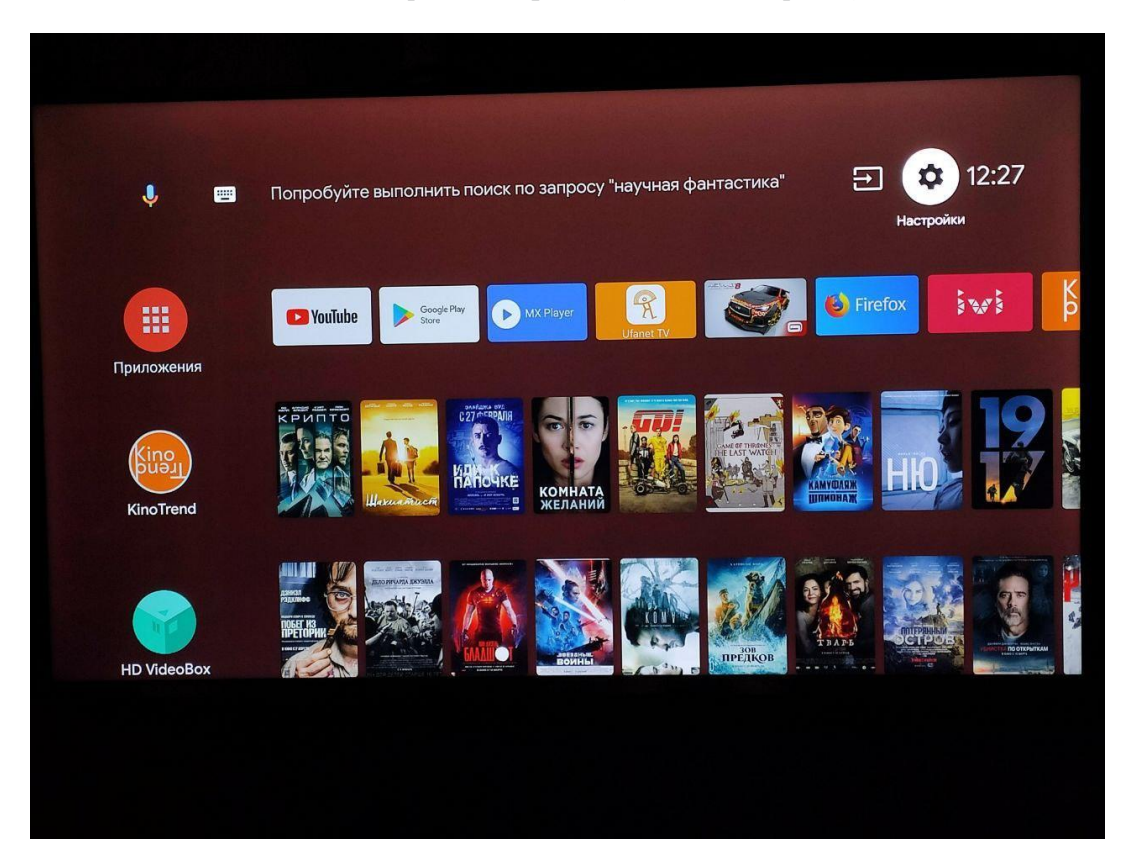

Выберите пункт **TV** 

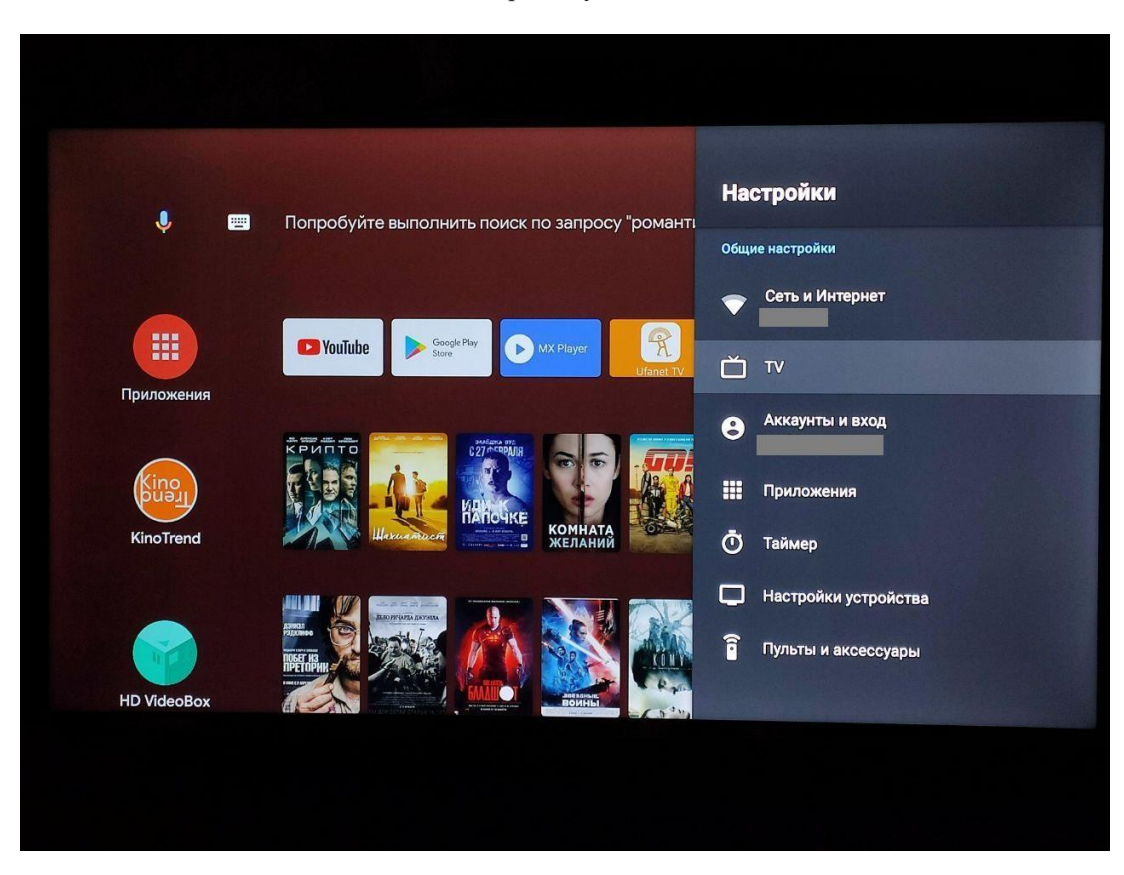

Далее выберите пункт Поиск каналов

| ţ 📰         | Попробуйте выполнить поиск по запросу "романті | <b>ТV</b><br>Каналы                       |
|-------------|------------------------------------------------|-------------------------------------------|
|             | ▼ YouTube                                      | Показывать сообщение об обновлении канала |
| Приложения  |                                                | Поиск каналов<br>Родительский контроль    |
| KinoTrend   |                                                | Настройка<br>Звук                         |
|             |                                                | Субтитры                                  |
| HD VideoBox |                                                | Телетекст                                 |
|             |                                                |                                           |
|             |                                                |                                           |

Выберите пункт Кабель

| оиск каналов                                                                                     | Антенна               |
|--------------------------------------------------------------------------------------------------|-----------------------|
| перь вы можете начать поиск каналов.<br>ыберите "Расширенные настройки", чтобы настроить каналы. | Кабель                |
| сли вы пропустите этот шаг сейчас, вы можете выполнить настройку позж                            | Расширенные настройки |
|                                                                                                  | Пропустить            |
|                                                                                                  |                       |
|                                                                                                  |                       |
|                                                                                                  |                       |

В разделе Режим тюнера также выберите Кабель

| ГЕЖИМ ТЮНЕРа<br>Выберите режим тюнера: | Антенна |  |
|----------------------------------------|---------|--|
|                                        | Кабель  |  |
|                                        |         |  |
|                                        |         |  |
|                                        |         |  |
|                                        |         |  |
|                                        |         |  |
|                                        |         |  |
|                                        |         |  |

Тип вещания установите в значение Цифровой

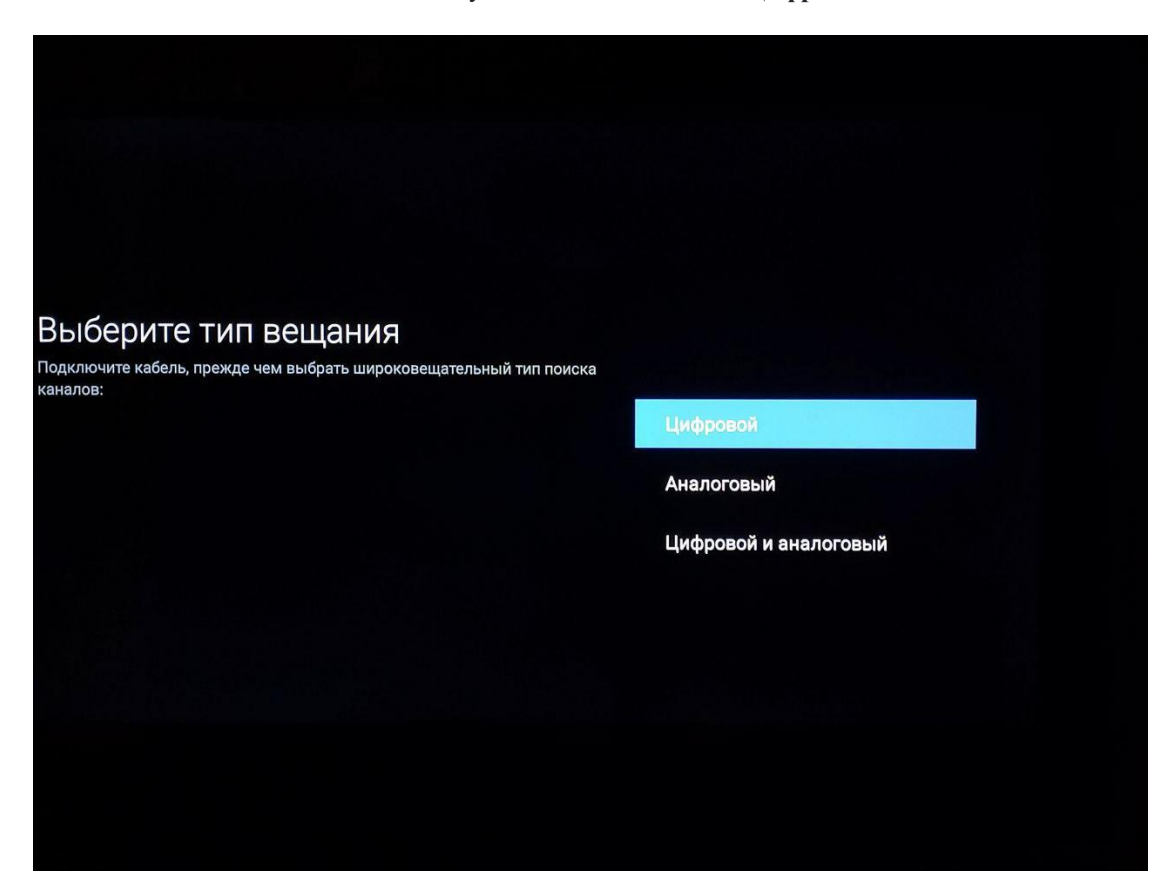

Далее нажмите на пункт Начать

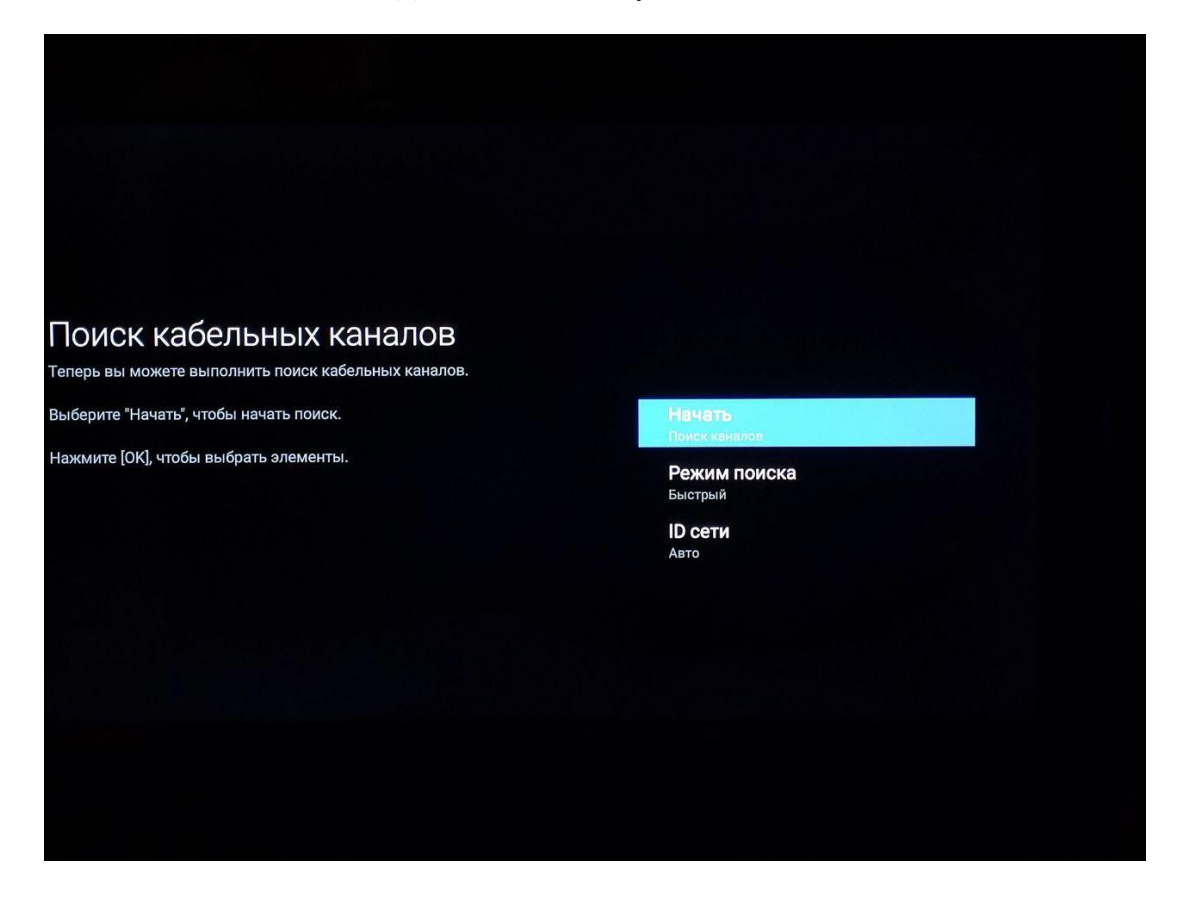

![](_page_4_Picture_1.jpeg)